ASAP | ED Providers

🕬 TIPS & TRICKS

## JHM ED INFECTIOUS DISEASE ASSESSMENT

How to complete the EBOLA, MERS, and POLIO Assessment

In order to complete the Infectious Disease Assessment after the initial screening by registration and nursing staff, the following steps must be taken.

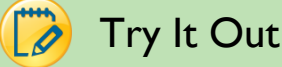

## 1. Log into the ER Department and open a patient who has been triaged.

- 2. If the patient meets specific criteria as noted in the Infectious Disease Screening (pictured below), a BPA will be displayed for the Provider.
  - Note: A specific potential risk BPA will show, and it will display the fields selected in the Infectious Disease Screening. If the Provider decides that an Ebola Screening is not required, they can select the Screening Documentation Not Required At This Time button as the *Acknowledge reason* and then click Accept.

| II Infectious Disease Scr                                  | eening - Infectious Disease Risk                                 |                                           |                                     |                              |
|------------------------------------------------------------|------------------------------------------------------------------|-------------------------------------------|-------------------------------------|------------------------------|
| You or a close cont<br>Infectious Disease<br>applied?: Yes | act travelled internationally in<br>Screening: Fever at triage 3 | n last 21 days: Yes<br>7.8 (100.04 F) and | Travel Countries<br>I above or Repo | : Germany<br>rted Fever Mask |
| Acknowledge reason:                                        |                                                                  | •                                         |                                     | P 🗅                          |
|                                                            | Screening Documentation Not Re                                   | quired at ) 🔫 🛶 🛶                         |                                     |                              |
| 5 Place Orders                                             |                                                                  |                                           |                                     |                              |
|                                                            |                                                                  |                                           |                                     |                              |

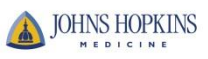

3. If the patient is at risk for Ebola, an **EBOLA BPA** will show. The provider may decide to complete the EBOLA Screening and document the patient's exposures.

| Vincal (LAUNSOY) Intections Disease Screening - EBOLA You or a close contact traveled internationally in last 21 days: Yes Travel Countries: Liberia Have you had contact with an Ebola patient within the last 21 days?. Yes Do you have any of the following symptoms?: Fever >100.4 F, Vorniting Accept 0 Screening Documentation Not Required at. * Complete EBOLA Screening * Place Orders Sex: F Tebola, Sixteen 30 years F me taken: Internet in the set of the patient within the load group Values By Provider Ebola Screening Contact with blood or other body fluids of a patient known to have or suspected to have Ebola Handling of bats, rodents, or primates from disease-endemic areas, "Bush Meat" ingestion, Cave Exploration Direct care or exposure to body fluids of an Ebola patient Provider Ebola aptient within function in funeral rites, which include direct exposure to human remains in the geographic area with Household member or other casual contact with blood patients                                                                                                    | California (d. A. de Service)                                                                                                    |                                                                                                    |                                                                                                    |                                                                                                    |                                                                                                    |
|----------------------------------------------------------------------------------------------------|----------------------------------------------------------------------------------------------------|----------------------------------------------------------------------------------------------------|----------------------------------------------------------------------------------------------------|----------------------------------------------------------------------------------------------------|----------------------------------------------------------------------------------------------------|
| Intectious Disease Screening - EBOLA         You or a close contact travelled internationally in last 21 days: Yes Travel Countries: Liberia Have you had contact with an Ebola patient within the last 21 days?: Yes Do you have any of the following symptoms?:         Fever >100.4 F, Vorniting         Account et al.         Account et al.         Screening Documentation Not Required at.         * Complete EBOLA Screening         * Place Orders         Book         State         State         Accept & Stay         Accept & Stay         Cancel             Weheet Pop-Up             Ebola, Sixteen             Age:         30 years             me taken:         Ebola Screening             Provider Ebola Screening             Exposures       Contact with blood or other body fluids of a patient known to have or suspected to have Ebola         Handing of bats, rodents, or primates from disease-endemic areas, "Bush Meat" ingestion, Cave Exploration             Direct care or exposure to body fluids of an Ebola patient    Laboratory worker processing body fluids of an Ebola patient Laboratory worker processing body fluids of confirmed Ebola patients without appropriate                                                                                                    |                                                                                                    |                                                                                                    |                                                                                                    |                                                                                                    |                                                                                                    |
| You or a close contact traveled internationally in last 21 days? Yes Tavel Countries: Liberia Have you had contact with an Ebola patient within the last 21 days?? Yes Do you have any of the following symptoms? :         Fever >100.4 F;Vomiting         Actnowledge reason:         Screening Documentation Not Required at         % Complete EBOLA Screening         % Place Orders         Accept & Stay         Accept & Stay         Accept & Stay         Accept & Stay         Accept & Stay         Accept & Stay         Show:         Row Info         Contact with blood or other body fluids of a patient known to have or suspected to have Ebola         Handing of bats, rodents, or primates from disease-enderric areas, "Bush Meat" ingestion, Cave Exploratio         Direct care or exposure to body fluids of an Ebola patient         Laboratory worker processing body fluids of actimates the aptient include direct exposure to human remains in the geographic area wr         Household member or other casual contact with a Ebola patient         Laboratory worker processing body fluids of confirmed Ebola patient endings in the geographic area wr         Household member or other casual contact with an Ebola patient         Providing patient care or exasual contact with an Ebola patient                                                                                                    | 👭 Infectious Disease                                                                                                    | e Screening - EBOLA                                                                                                    |                                                                                                    |                                                                                                    |                                                                                                    |
| Accept & Stay Accept Cancel  Screening Documentation Not Required at  Complete EBOLA Screening  Place Orders  Accept & Stay Accept Cancel  Accept & Stay Accept Cancel  Accept & Stay Accept  Accept & Stay Accept Accept & Stay Accept Accept & Stay Accept Accept & Stay Accept & Stay Accept Accept & Stay Accept & Stay Accept Accept & Stay Accept & Stay Accept Accept & Stay Accept & Stay Accept & Stay Accept & Stay A    | You or a close c<br>contact with an<br>Fever >100.4 F;                                                                                    | ontact travelled internatic<br>Ebola patient within the la<br>Vomiting                                                                                                    | nally in last 21 days: YesTravel Co<br>ast 21 days?: Yes Do you have any                                                                                                    | untries: Liberia Have you had<br>of the following symptoms? :                                                                                                    |                                                                                                    |
| Screening Documentation Not Required at         * Complete EBOLA Screening         * Place Orders         wsheet Pop-Up         Ebola, Sixteen         Age:         30 years         F         me taken:         Edd @roup         Values By         Provider Ebola Screening         Badding of bats, rodents, or primates from disease-endemic areas, "Bush Meat" ingestion, Cave Exploratio         Direct care or exposure to body fluids of a patient known to have or suspected to have Ebola         Handling of bats, rodents, or primates from disease-endemic areas, "Bush Meat" ingestion, Cave Exploratio         Direct care or exposure to body fluids of a confirmed Ebola patients without appropriate PPE or standar         Participation in funeral rites, which include direct exposure to human remains in the geographic area with         Household member or other casual contact with Ebola patient         Providing patient care or casual contact with Ebola patient                                                                                                    | Acknowledge reas                                                                                                    | son                                                                                                    | 0                                                                                                    | Ρ 🗋                                                                                                    |                                                                                                    |
| % Complete EBOLA Screening         % Place Orders         Accept & Stay       Accept         Qancel         vsheet Pop-Up         Ebola, Sixteen       Age:<br>30 years         F         me taken:       11/28/2014         Mad Group       Values By         Provider Ebola Screening         Exposures       Contact with blood or other body fluids of a patient known to have or suspected to have Ebola         Handling of bats, rodents, or primates from disease-endemic areas, "Bush Meat" ingestion, Cave Exploration         Direct care or exposure to body fluids of an Ebola patient         Laboratory worker processing body fluids of confirmed Ebola patients without appropriate PPE or standar         Participation in funeral rites, which include direct exposure to human remains in the geographic area with         Household member or other casual contact with an Ebola patient         Providing patient care or casual contact with an Ebola patient                                                                                                    |                                                                                                    | Screening Documental                                                                                                    | tion Not Required at                                                                                                    |                                                                                                    |                                                                                                    |
| Accept & Stay Accept Cancel  Accept & Stay Accept Cancel  Accept & Stay Accept Cancel  Age: Sex: F  The taken: 1542 11/28/2014  Show: Row Info Cast Filed  Add Group Values By  Provider Ebola Screening  Exposures Contact with blood or other body fluids of a patient known to have or suspected to have Ebola Handling of bats, rodents, or primates from disease-endemic areas, "Bush Meat" ingestion, Cave Exploratio Direct care or exposure to body fluids of an Ebola patient Laboratory worker processing body fluids of confirmed Ebola patients without appropriate PPE or standar Participation in funeral rites, which include direct exposure to human remains in the geographic area wit Household member or other casual contact with an Ebola patient Providing patient care or casual contact with Ebola patients in healthcare facilities in Ebola outbreak affecte                                                                                                    | 5 Complete EBC                                                                                                    | DLA Screening                                                                                                    |                                                                                                    |                                                                                                    |                                                                                                    |
| Accept & Stay Accept Cancel  Accept & Stay Accept  Accept & Stay Cancel  Accept & Stay Cancel  Accept & Stay C | "> Place Orders                                                                                                    |                                                                                                    |                                                                                                    |                                                                                                    | -                                                                                                    |
| Accept & Stay Accept Cancel  wsheet Pop-Up  bola, Sixteen Age: 30 years F  ne taken: 542 11/28/2014 Show: Row Info Last Filed  dd Row Add Group Values By  Provider Ebola Screening  xposures Contact with blood or other body fluids of a patient known to have or suspected to have Ebola Handling of bats, rodents, or primates from disease-endemic areas, "Bush Meat" ingestion, Cave Exploratio Direct care or exposure to body fluids of an Ebola patient Laboratory worker processing body fluids of confirmed Ebola patients without appropriate PPE or standar Participation in funeral rites, which include direct exposure to human remains in the geographic area with Household member or other casual contact with an Ebola patient Providing patient care or casual contact with Ebola patients in healthcare facilities in Ebola outbreak affecte                                                                                                    |                                                                                                    |                                                                                                    |                                                                                                    |                                                                                                    |                                                                                                    |
| Accept & Stay       Accept       Cancel         vsheet Pop-Up       Age: Sex: F         Ebola, Sixteen       Age: Sex: F         and a group       Show: Row Info Cast Filed         dd Row       Add Group         Values By       Provider Ebola Screening         ixposures       Contact with blood or other body fluids of a patient known to have or suspected to have Ebola         Handling of bats, rodents, or primates from disease-endemic areas, "Bush Meat" ingestion, Cave Exploratio         Direct care or exposure to body fluids of an Ebola patient         Laboratory worker processing body fluids of confirmed Ebola patients without appropriate PPE or standar         Participation in funeral rites, which include direct exposure to human remains in the geographic area with Household member or other casual contact with an Ebola patient         Providing patient care or casual contact with Ebola patient                                                                                                    | <u></u>                                                                                                    |                                                                                                    |                                                                                                    |                                                                                                    |                                                                                                    |
| Age:       Sex: <b>Bola, Sixteen</b> 30 years       F         ne taken:       11/28/2014       Show:       Row Info       Last Filed         dd Row       Add Group       Values By       Y       Provider Ebola Screening       Show:       Row Info       Last Filed         ixposures       Contact with blood or other body fluids of a patient known to have or suspected to have Ebola       Handling of bats, rodents, or primates from disease-endemic areas, "Bush Meat" ingestion, Cave Exploratio         Direct care or exposure to body fluids of an Ebola patient       Laboratory worker processing body fluids of confirmed Ebola patients without appropriate PPE or standar         Participation in funeral rites, which include direct exposure to human remains in the geographic area wh       Household member or other casual contact with an Ebola patient         Providing patient care or casual contact with Ebola patients in healthcare facilities in Ebola outbreak affecte       Providing patient care or casual contact with Ebola patients in healthcare facilities in Ebola outbreak affecte                                                                                                    |                                                                                                    |                                                                                                    | Accept & <u>S</u> tay                                                                                                    | Accept <u>C</u> ancel                                                                                                    |                                                                                                    |
| Age:       Sex:         30 years       F         ne taken:       11/28/2014         11/28/2014       Show:         Row Info       Cast Filed         add Row       Add Group         Values By       Provider Ebola Screening         Exposures       Contact with blood or other body fluids of a patient known to have or suspected to have Ebola         Handling of bats, rodents, or primates from disease-endemic areas, "Bush Meat" ingestion, Cave Exploration         Direct care or exposure to body fluids of an Ebola patient         Laboratory worker processing body fluids of confirmed Ebola patients without appropriate PPE or standar         Participation in funeral rites, which include direct exposure to human remains in the geographic area wh         Household member or other casual contact with an Ebola patient         Providing patient care or casual contact with Ebola patients in headthcare facilities in Ebola outbreak affecte                                                                                                    |                                                                                                    |                                                                                                    |                                                                                                    |                                                                                                    |                                                                                                    |
| me taken: 1542 (C) 11/28/2014 Show: Row Info Last Filed<br>Add Row Add Group Values By<br>Provider Ebola Screening<br>Exposures Contact with blood or other body fluids of a patient known to have or suspected to have Ebola<br>Handling of bats, rodents, or primates from disease-endemic areas, "Bush Meat" ingestion, Cave Exploratio<br>Direct care or exposure to body fluids of an Ebola patient<br>Laboratory worker processing body fluids of confirmed Ebola patients without appropriate PPE or standar<br>Participation in funeral rites, which include direct exposure to human remains in the geographic area wh<br>Household member or other casual contact with an Ebola patient<br>Providing patient care or casual contact with Ebola patients in healthcare facilities in Ebola outbreak affecte                                                                                                    | wsheet Pop-Up                                                                                                    |                                                                                                    |                                                                                                    |                                                                                                    |                                                                                                    |
| dd Row       Add Group       Values By         Provider Ebola Screening         ixposures       Contact with blood or other body fluids of a patient known to have or suspected to have Ebola         Handling of bats, rodents, or primates from disease-endemic areas, "Bush Meat" ingestion, Cave Exploration         Direct care or exposure to body fluids of an Ebola patient         Laboratory worker processing body fluids of confirmed Ebola patients without appropriate PPE or standar         Participation in funeral rites, which include direct exposure to human remains in the geographic area wh         Household member or other casual contact with an Ebola patient         Providing patient care or casual contact with Ebola patients in healthcare facilities in Ebola outbreak affecte                                                                                                    | vsheet Pop-Up<br>Ebola, Sixteen                                                                                                    |                                                                                                    | Age:<br>30 years                                                                                                    | Sex:<br>F                                                                                                    |                                                                                                    |
| Provider Ebola Screening          Exposures       Contact with blood or other body fluids of a patient known to have or suspected to have Ebola         Handling of bats, rodents, or primates from disease-endemic areas, "Bush Meat" ingestion, Cave Exploration         Direct care or exposure to body fluids of an Ebola patient         Laboratory worker processing body fluids of confirmed Ebola patients without appropriate PPE or standar         Participation in funeral rites, which include direct exposure to human remains in the geographic area wh         Household member or other casual contact with an Ebola patient         Providing patient care or casual contact with Ebola patients in healthcare facilities in Ebola outbreak affecte                                                                                                    | vsheet Pop-Up<br>Ebola, Sixteen<br>ne taken: 1542 () 11/28/20                                                                             | 014                                                                                                    | Age:<br>30 years                                                                                                    | Sex:<br>F<br>Show: R                                                                                                    | tow Info                                                                                                    |
| Exposures Contact with blood or other body fluids of a patient known to have or suspected to have Ebola<br>Handling of bats, rodents, or primates from disease-endemic areas, "Bush Meat" ingestion, Cave Exploratio<br>Direct care or exposure to body fluids of an Ebola patient<br>Laboratory worker processing body fluids of confirmed Ebola patients without appropriate PPE or standar<br>Participation in funeral rites, which include direct exposure to human remains in the geographic area wh<br>Household member or other casual contact with an Ebola patient<br>Providing patient care or casual contact with Ebola patients in healthcare facilities in Ebola outbreak affecte                                                                                                    | vsheet Pop-Up<br>Ebola, Sixteen<br>ne taken: 1542 ① 11/28/20<br>.dd <u>R</u> ow Add <u>G</u> roup Values By                               | )14                                                                                                    | Age:<br>30 years                                                                                                    | Sex:<br>F<br>Show: R                                                                                                    | low Info (Last Filed                                                                                        |
| Handling of bats, rodents, or primates from disease-endemic areas, "Bush Meat" ingestion, Cave Exploratio         Direct care or exposure to body fluids of an Ebola patient         Laboratory worker processing body fluids of confirmed Ebola patients without appropriate PPE or standar         Participation in funeral rites, which include direct exposure to human remains in the geographic area wh         Household member or other casual contact with an Ebola patient         Providing patient care or casual contact with Ebola patients in healthcare facilities in Ebola outbreak affecte                                                                                                    | vsheet Pop-Up<br>Ebola, Sixteen<br>ne taken: 1542 ① 11/28/20<br>dd <u>R</u> ow Add <u>G</u> roup Values By<br>7 Provider Ebola Screening  | )14                                                                                                    | Age:<br>30 years                                                                                                    | Sex<br>F<br>Show: R                                                                                                    | low Info (Last Filed                                                                                        |
| Direct care or exposure to body fluids of an Ebola patient         Laboratory worker processing body fluids of confirmed Ebola patients without appropriate PPE or standar         Participation in funeral rites, which include direct exposure to human remains in the geographic area wh         Household member or other casual contact with an Ebola patient         Providing patient care or casual contact with Ebola patients in healthcare facilities in Ebola outbreak affecte                                                                                                    | rsheet Pop-Up<br>Ebola, Sixteen<br>ne taken: 1542 ① 11/28/20<br>dd Row Add Group Values By<br>7 Provider Ebola Screening<br>xposures □    | 014                                                                                                    | Age:<br>30 years<br>r other body fluids of a patient know                                                                                                    | Sex:<br>F<br>Show: R<br>n to have or suspected to hav                                                                                                    | tow Info Cast Fileo                                                                                         |
| Laboratory worker processing body fluids of confirmed Ebola patients without appropriate PPE or standar<br>Participation in funeral rites, which include direct exposure to human remains in the geographic area wh<br>Household member or other casual contact with an Ebola patient<br>Providing patient care or casual contact with Ebola patients in healthcare facilities in Ebola outbreak affecte                                                                                                    | vsheet Pop-Up<br>Ebola, Sixteen<br>ne taken: 1542 ① 11/28/20<br>dd Row Add Group Values By<br>Provider Ebola Screening<br>ixposures D     | 014<br>Contact with blood o<br>Handling of bats, rc                                                                                                    | Age:<br>30 years<br>r other body fluids of a patient know<br>pdents, or primates from disease-end                                                                                                    | Sex:<br>F<br>Show: R<br>n to have or suspected to hav<br>demic areas, "Bush Meat" inge                                                                                | low Info Last Filed<br>re Ebola<br>stion, Cave Exploratio                                                   |
| Participation in funeral rites, which include direct exposure to human remains in the geographic area when the Household member or other casual contact with an Ebola patient Providing patient care or casual contact with Ebola patients in healthcare facilities in Ebola outbreak affected in the second second se | vsheet Pop-Up<br>Ebola, Sixteen<br>ne taken: 1542 ① 11/28/21<br>dd Row Add Group Values By<br>Provider Ebola Screening<br>ixposures       | 014 Difference of the second second s | Age:<br>30 years<br>r other body fluids of a patient know<br>odents, or primates from disease-en-<br>e to body fluids of an Ebola patient                                                                                                    | Sex:<br>F<br>Show: R<br>n to have or suspected to hav<br>demic areas, "Bush Meat" inge                                                                                | tow Info Cast Filed<br>re Ebola<br>stion, Cave Exploratio                                                   |
| Household member or other casual contact with an Ebola patient<br>Providing patient care or casual contact with Ebola patients in healthcare facilities in Ebola outbreak affecte                                                                                                    | Isheet Pop-Up<br><b>bola, Sixteen</b><br>The taken: 1542 ① 11/28/20<br>dd Row Add Group Values By<br>Provider Ebola Screening<br>Xposures | 014<br>Contact with blood o<br>Handling of bats, ro<br>Direct care or exposure<br>Laboratory worke                                                                                                    | Age:<br>30 years<br>r other body fluids of a patient know<br>odents, or primates from disease-en-<br>e to body fluids of an Ebola patient<br>er processing body fluids of confirm                                                                                    | Sex:<br>F<br>Show: R<br>n to have or suspected to hav<br>demic areas, "Bush Meat" inge<br>de Ebola patients without appre                                             | tow Info Cast Filed<br>re Ebola<br>stion, Cave Exploratio<br>opriate PPE or standar                         |
| Providing patient care or casual contact with Ebola patients in healthcare facilities in Ebola outbreak affecte                                                                                                    | Isheet Pop-Up<br><b>bola, Sixteen</b><br>The taken: 1542 ① 11/28/20<br>dd Row Add Group Values By<br>Provider Ebola Screening<br>xposures | 014 Contact with blood o<br>Handling of bats, ro<br>Direct care or exposure<br>Laboratory worke<br>Participation in f                                                                                                    | Age:<br>30 years<br>r other body fluids of a patient know<br>odents, or primates from disease-en-<br>e to body fluids of an Ebola patient<br>er processing body fluids of confirme<br>funeral rites, which include direct ex                                         | Sex:<br>F<br>Show: R<br>n to have or suspected to hav<br>demic areas, "Bush Meat" inge<br>ed Ebola patients without appri<br>posure to human remains in th            | tow Info Last Filed<br>re Ebola<br>stion, Cave Exploratio<br>opriate PPE or standar<br>e geographic area wi |
|                                                                                                    | vsheet Pop-Up<br>Ebola, Sixteen<br>ne taken: 1542 ① 11/28/20<br>dd Row Add Group Values By<br>7 Provider Ebola Screening<br>Exposures     | 014<br>Contact with blood o<br>Handling of bats, ro<br>Direct care or exposure<br>Laboratory worke<br>Participation in t<br>Household member or                                                                                                    | Age:<br>30 years<br>r other body fluids of a patient know<br>odents, or primates from disease-en-<br>e to body fluids of an Ebola patient<br>er processing body fluids of confirme<br>funeral rites, which include direct ex<br>other casual contact with an Ebola p | Sex:<br>F<br>Show: R<br>n to have or suspected to hav<br>demic areas, "Bush Meat" inge<br>ed Ebola patients without appro<br>posure to human remains in th<br>patient | tow Info Cast Filed<br>re Ebola<br>stion, Cave Exploratio<br>opriate PPE or standar<br>e geographic area wi |

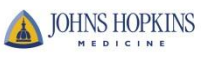

4. If the patient is at risk for Polio, a **POLIO BPA** will show. And if the patient is at risk for MERS, a **MERS BPA** will show. If the patient is positive for Infectious Disease Risk (travel and fever), a related BPA will be displayed.

| tice Advisory - Ebola,Seven                                  | teen                                                                                                    |
|--------------------------------------------------------------|----------------------------------------------------------------------------------------------------|
| itical (1 Advisory)                                          |                                                                                                    |
| Infectious Disease Scr                                       | eening - POLIO Risk                                                                                                    |
| You or a close cont<br>Disease Screening<br>S/SX (comment) C | act travelled internationally in last 21 days: YesTravel Countries: Syria Infection<br>Fever at triage 37.8 (100.04 F) and above or Reported Fever; Other Resp<br>lose contact with a confirmed case of : No Mask applied?: Yes |
| Acknowledge reason:                                          | ۹ 🗘 🖉                                                                                                    |
|                                                              | Screening Documentation Not Required at                                                                                                    |
| 5 Place Orders                                               |                                                                                                    |
|                                                              |                                                                                                    |
|                                                              |                                                                                                    |
|                                                              | Accept & Stay Accept Canc                                                                                                    |
| tice Advisory - Ebola,Fourt                                  | een                                                                                                    |
| ritical (1 Advisory)                                         |                                                                                                    |
| Infectious Disease Scr                                       | eening - MERS Risk                                                                                                    |
| Infectious Disease<br>Fever;Cough Close                      | Screening: Fever at triage 37.8 (100.04 F) and above or Reported<br>e contact with a confirmed case of : No Mask applied?: Yes                                                                                                  |
| Acknowledge reason:                                          | P 🗋                                                                                                    |
|                                                              | Screening Documentation Not Required at                                                                                                    |
| 5 Place Orders                                               |                                                                                                    |
|                                                              |                                                                                                    |
|                                                              | Accept & Stay                                                                                                    |
| ice Advisony - Ebola Fifteen                                 |                                                                                                    |
| ce Advisory - Ebola, inteen                                  |                                                                                                    |
| ucal (1 Advisory)                                            | aning Jefastiaus Diagaas Diak                                                                                                    |
| You or a close conta                                         | ening - intectious disease risk                                                                                                    |
| Infectious Disease s<br>applied?: Yes                        | Screening: Fever at triage 37.8 (100.04 F) and above or Reported Fever Ma                                                                                                    |
| Acknowledge reason:                                          | Θ 🖉 🗋                                                                                                    |
|                                                              | Screening Documentation Not Required at                                                                                                    |
|                                                              |                                                                                                    |
| 5 Place Orders                                               |                                                                                                    |
| 5 Place Orders                                               |                                                                                                    |
| 5 Place Orders                                               |                                                                                                    |

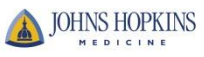

5. Once the Ebola Assessment is completed, the Provider can utilize the information in their note using the **.EDTRAVEL** *SmartPhrase*.

| Abbrev             | Expansion                            |             |    |
|--------------------|--------------------------------------|-------------|----|
| EDTRAVEL           | @FLOW[16000550065@ @FLOW[1600030030@ |             |    |
|                    |                                      |             |    |
|                    |                                      |             | Ц  |
|                    |                                      |             |    |
|                    |                                      |             | ~  |
|                    |                                      |             | ╎╓ |
|                    |                                      |             |    |
|                    |                                      |             |    |
|                    |                                      | 01          |    |
| Kerresh (Ctrl+F11) |                                      | Close (Esc) |    |

6. The *SmartPhrase* will be incorporated into the Provider's note.

Infectious Disease Screening Have you had contact with an Ebola patient within the last 21 days?: No Do you have any of the following symptoms? : Fever >100.4 F, Muscle Pain

Provider Ebola Screening

Exposures: Handling of bats, rodents, or primates from disease-endemic areas, "Bush Meat" ingestion, Cave Exploration, Participation in funeral rites, which include direct exposure to human remains in the geographic area where outbreak is occurring without appropriate PPE

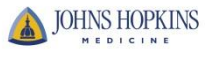